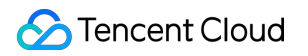

# Elastic Network Interface Purchasing Guide Product Documentation

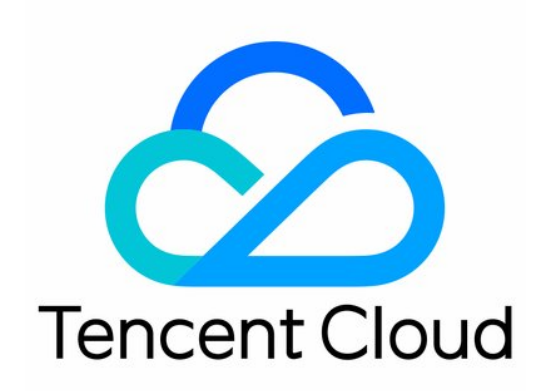

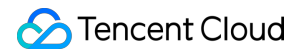

#### Copyright Notice

©2013-2024 Tencent Cloud. All rights reserved.

Copyright in this document is exclusively owned by Tencent Cloud. You must not reproduce, modify, copy or distribute in any way, in whole or in part, the contents of this document without Tencent Cloud's the prior written consent.

**Trademark Notice** 

## STencent Cloud

All trademarks associated with Tencent Cloud and its services are owned by Tencent Cloud Computing (Beijing) Company Limited and its affiliated companies. Trademarks of third parties referred to in this document are owned by their respective proprietors.

### Service Statement

This document is intended to provide users with general information about Tencent Cloud's products and services only and does not form part of Tencent Cloud's terms and conditions. Tencent Cloud's products or services are subject to change. Specific products and services and the standards applicable to them are exclusively provided for in Tencent Cloud's applicable terms and conditions.

## Contents

Purchasing Guide

Billing Overview

Purchasing Method

# Purchasing Guide Billing Overview

Last updated : 2024-10-23 10:24:13

An ENI is free of charge. For the pricing of more VPC products, see VPC Billing and Pricing.

## Note:

When an EIP is unbound, an idle is incurred. Release unused EIPs to avoid unnecessary costs.

## **Purchasing Method**

Last updated : 2024-10-23 10:24:14

You can purchase an ENI directly from Tencent Cloud.

- The purchasing process is as follows.
- 1. Log in to the ENI Console.
- 2. Select a region and VPC, and then click + New.
- 3. In the Create ENI pop-up window, enter a name for the ENI, select Network and Subnet, and configure Assign
- IP (select either Automatic Assignment or Enter Manually). If you want to add a tag, click Advanced Options.

| Name              | Please enter the ENI name                                     |
|-------------------|---------------------------------------------------------------|
| Region            | Guangzhou                                                     |
| Network           | vpc-rlkk5rvz (SSS   10.0.0/16)                                |
| Subnet            | subnet-o3wq8g0s (0002   10.0.20.0/24 🔻                        |
| Availability Zone | Guangzhou Zone 4                                              |
| Available IPs(i)  | 1/30 IPs (250 IPs available for current subnet)               |
| Assign IP         | Primary IP Automatic Assignmen 💌 The system will assign an IP |
|                   | Add a secondary IP                                            |